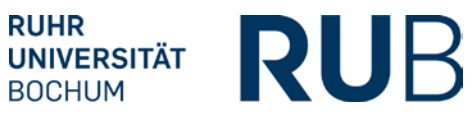

# RELEASES 3.4.3: CAMPUS UND CAMPUSOFFICE

24.05.2013

#### Release Notes

# Inhaltsverzeichnis

| Campus                                                      | 2 |
|-------------------------------------------------------------|---|
| Anzeige der konkreten Prüfungen in einer abstrakten Prüfung | 2 |
| Ergänzungen in der Legende der Leistungsübersicht           | 2 |
| Transcript of Records in englischer Sprache                 | 2 |
| CampusOffice                                                | 3 |
| Ergänzungen in der Legende der Leistungsübersicht           | 3 |

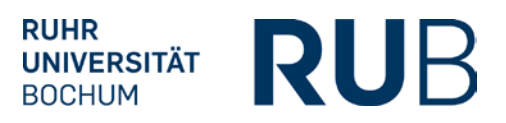

### CAMPUS

#### ANZEIGE DER KONKRETEN PRÜFUNGEN IN EINER ABSTRAKTEN PRÜFUNG

Hauptbenutzer und Personen mit dem Spezialrecht "Fachkoordination" können unter dem Reiter "Studiengangsspezifische Informationen" einer Prüfung die Liste der konkreten Prüfungen nach verschiedenen Merkmalen filtern (Prüfungssemester, Leistungsnachweisart und Notenskala).

Auf der Detailseite der abstrakten Prüfung steht Personen mit dem Spezialrecht "Prüfungsadministration" die gleiche Funktion zur Verfügung. Zusätzlich können diese unter dem neu hinzugefügten Reiter "Zugeordnete Prüfungen" einer abstrakten Prüfung eine Tabelle der konkreten Prüfungen mit weiteren Informationen einsehen ("Veranstaltung/Modul" und "Modul-Typ/Studiengang").

Des Weiteren werden die Listen der konkreten Prüfungen, beginnend mit der aktuellsten Prüfung, nach dem Prüfungsdatum sortiert dargestellt.

#### ERGÄNZUNGEN IN DER LEGENDE DER LEISTUNGSÜBERSICHT

In der Leistungsübersicht der Studierenden, welche Personen mit dem Spezialrecht "Zuordnung von Modulen zu Modul-Typen" aufrufen können, wurden in der Legende die Icons für die verschiedenen Status der Leistungsnachweise ergänzt ("Nacherfasst", "Importiert", "Bestätigt", und "Zuordnung bestätigt").

#### TRANSCRIPT OF RECORDS IN ENGLISCHER SPRACHE

Unter der Voraussetzung, dass die Modultitel, Veranstaltungsname usw. in der englischen Übersetzung in Campus hinterlegt sind, kann nun zusätzlich zu den beiden Varianten in deutscher Sprache auch ein Transcript of Records in englischer Sprache gedruckt werden. Der Bericht kann bei Bedarf den Prüfungsämtern in Printix zur Verfügung gestellt werden.

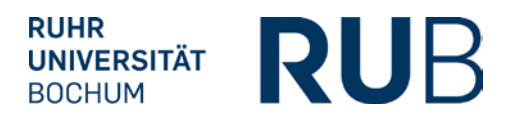

## CAMPUSOFFICE

#### ERGÄNZUNGEN IN DER LEGENDE DER LEISTUNGSÜBERSICHT

In der Legende auf der Seite "Leistungen" unter "Mein Studium" wurden die Icons für die verschiedenen Status der Leistungsnachweise ergänzt ("Nacherfasst", "Importiert", "Bestätigt", und "Zuordnung bestätigt").